## **HDS Personal Device Registration Guide**

This registration is intended for devices that are unable to connect to KSU Housing. (Chromecast, Roku, Apple TV etc.)

Step 1) Navigate to <u>cpradius.net.k-state.edu/</u> <u>guest/</u> and log in with your K-State eID and password Note: Each eID is able to register up to 5 devices.

Step 2) Fill out the Device Registration Form on the screen. *See field descriptions below.* 

Device Owner: Name of the resident

Owner's eID: 1st part of your K-State email

MAC Address: Physical Address found in Network Settings

**Device Type:** Personal Device or Gaming Console. If registering a console, please contact ResNet for appt. **Location:** Select "K-State Housing and Dining" **Building Location:** ResHall or Jardine Building **Room Number:** Room or Apartment number

Step 3) To connect your device with other devices, such as a smartphone or a laptop, select "Enable AirGroup".

To share access with another resident, select "Shared" for Ownership and enter their eID.

Step 4) Click "Create Device" at the bottom of the form.

Step 5) Unplug power cable for 5 minutes.

Once your device has been registered, you will see this confirmation message. You can now connect your device to the KSU Guest network. If you encounter issues while registering your device, call the ResNet Help Desk at 785-532-2711

|              | SAS STATE                        | Login |
|--------------|----------------------------------|-------|
| To continue, | please sign in with your K-State | eID.  |
|              | Operator Login                   |       |
| Username:    |                                  |       |
| Password:    |                                  |       |
|              | Log In                           |       |

| HDS User Device Registration |                                                                                                    |  |
|------------------------------|----------------------------------------------------------------------------------------------------|--|
| Device Owner                 | Name of the owner for device.                                                                                                    |  |
| * Owner's EID:               | EID for the User                                                                                                    |  |
| * MAC Address:               | MAC address of the device.                                                                                                    |  |
| * Device Type                | Personal Device ▼<br>Choose from the devices listed above.                                                                               |  |
| * Location                   | Please Choose V                                                                                                    |  |
| * Building Location          | Building where registered device will be located.                                                                                        |  |
| * Room Number:               | Your room number.                                                                                                    |  |
| * Expiration Time:           | 2021-06-01 00:00                                                                                                    |  |
| AirGroup:                    | Enable AirGroup AirGroup uses device on pership and location information to limit the printers and Apple TVs available to network users. |  |
| * Registered By:             | bmferm                                                                                                    |  |
| Create Device                |                                                                                                    |  |

| The device was successfully created. |                                                         |  |  |  |
|--------------------------------------|---------------------------------------------------------|--|--|--|
| Create New Device Receipt            |                                                         |  |  |  |
| MAC Address:                         | <u>B8-3E-59-7A-6D-3A</u>                                |  |  |  |
| Account Status:                      | Active                                                  |  |  |  |
| Account Activation:                  | Friday, 03 August 2018, 12:00 PM                        |  |  |  |
| Account Expiration:                  | Account will expire at Saturday, 01 June 2019, 12:01 AM |  |  |  |
| Device Category:                     | Home Audio/Video Equipment                              |  |  |  |
| Device Family:                       | Roku                                                    |  |  |  |
| Device Name:                         | Roku                                                    |  |  |  |
| Device IP:                           | 10.132.65.234                                           |  |  |  |
| Sponsor's Name:                      | davidjdavid                                             |  |  |  |